# Joget on Azure Kubernetes Service

This article provides a tutorial on deploying, running and scaling Joget on Azure Kubernetes Service (AKS). AKS is a managed Kubernetes service offered by Azure.

| If you are no                  | ot familiar with Kubernetes, refer to <u>loget on Kubernetes</u> for a quick introduction. |
|--------------------------------|--------------------------------------------------------------------------------------------|
|                                |                                                                                            |
| <ul> <li>Deploy Jog</li> </ul> | et on Azure Kubernetes Service                                                             |
| 0                              | 1. Create Kubernetes cluster in AKS                                                        |
| 0                              | 2.Deploy MySQL Database                                                                    |
| 0                              | 3.Deploy shared storage in AKS                                                             |
| 0                              | 4.Deploy Joget DX                                                                          |
| 0                              | 5.Deploy Ingress for external connections                                                  |
| 0                              | 6.Setup cert-manager for TLS termination                                                   |
| 0                              | 7.Scale Deployment                                                                         |
| 0                              | 8.Additional Note :- Configure Joget in AKS with Azure Database for MySQL                  |
|                                | 8.1 Deploy Azure MySQL Flexible Server                                                     |
|                                | 8.2 Deploy AKS Cluster and Joget                                                           |
|                                |                                                                                            |
| Deploy Joget o                 | n Azure Kubernetes Service                                                                 |
| 1. Create Kuberne              | etes cluster in AKS                                                                        |

This guide will go through creation process with the Azure portal, if you want to create a cluster through Azure CLI please refer to the article Azure CLI.

From the Azure portal, go to the Kubernetes services then Create a Kubernetes cluster.

| Home >                                                                                           |                                         |                                    |                              |                           |
|--------------------------------------------------------------------------------------------------|-----------------------------------------|------------------------------------|------------------------------|---------------------------|
| Kubernetes services ☆<br>Default Directory                                                       |                                         |                                    |                              |                           |
| 🕂 Create 🗸 🔯 Manage view 🗸 💍                                                                     | Refresh 🞍 Export to CSV 😽 Op            | en query 🛛 🧔 Assign tags           |                              |                           |
| <ul> <li>Create a Kubernetes cluster</li> <li>Add a Kubernetes cluster with Azure Arc</li> </ul> | quals <b>all</b> Type equals <b>all</b> | Resource group equals all $\times$ | Location equals all $\times$ | ⁺ <sub>▼</sub> Add filter |

In the Basics page, choose the Subscription, Resource Group and input the Kubernetes cluster name. Adjust the other configuration settings as desired, or leave as default.

| Home > Kubernetes services >                                                                                                    |                                                                                                    |  |  |  |  |  |  |
|----------------------------------------------------------------------------------------------------|----------------------------------------------------------------------------------------------------|--|--|--|--|--|--|
| Create Kubernetes cluster                                                                                                    |                                                                                                    |  |  |  |  |  |  |
| Basics Node pools Acces                                                                                                    | s Networking Integrations Advanced Tags Review + create                                                                                                    |  |  |  |  |  |  |
| Azure Kubernetes Service (AKS) ma<br>containerized applications without<br>maintenance by provisioning, upgra<br>Learn more about Azure Kubernet        | inages your hosted Kubernetes environment, making it quick and easy to deploy and manage<br>container orchestration expertise. It also eliminates the burden of ongoing operations and<br>iding, and scaling resources on demand, without taking your applications offline.<br>es Service                                                                       |  |  |  |  |  |  |
| Project details                                                                                                    |                                                                                                    |  |  |  |  |  |  |
| Select a subscription to manage de<br>resources.                                                                                                    | ployed resources and costs. Use resource groups like folders to organize and manage all your                                                                                                    |  |  |  |  |  |  |
| Subscription * 🕕                                                                                                    |                                                                                                    |  |  |  |  |  |  |
| Resource group * ①                                                                                                    | (New) Resource group                                                                                                    |  |  |  |  |  |  |
|                                                                                                    | Create new                                                                                                    |  |  |  |  |  |  |
| Cluster details                                                                                                    |                                                                                                    |  |  |  |  |  |  |
| Cluster preset configuration                                                                                                    | Standard (\$\$)                                                                                                    |  |  |  |  |  |  |
|                                                                                                    | To quickly customize your Kubernetes cluster, choose one of the preset configurations<br>above. You can modify these configurations at any time.                                                                                                    |  |  |  |  |  |  |
|                                                                                                    |                                                                                                    |  |  |  |  |  |  |
| Kubernetes cluster name * 🕕                                                                                                    |                                                                                                    |  |  |  |  |  |  |
| Region * 🛈                                                                                                    | (US) West US 2 V                                                                                                    |  |  |  |  |  |  |
| Availability zones 🕕                                                                                                    | Zones 1,2,3 V                                                                                                    |  |  |  |  |  |  |
|                                                                                                    | High availability is recommended for standard configuration.                                                                                                    |  |  |  |  |  |  |
| Kubernetes version *                                                                                                    | 1.23.12 (default) V                                                                                                    |  |  |  |  |  |  |
| API server availability ①                                                                                                    | 99.95%<br>Optimize for availability.                                                                                                    |  |  |  |  |  |  |
|                                                                                                    | 99.5%<br>Ontimize for cost                                                                                                    |  |  |  |  |  |  |
|                                                                                                    | 99.95% API server availability is recommended for standard configuration.                                                                                                    |  |  |  |  |  |  |
| Primary node pool                                                                                                    |                                                                                                    |  |  |  |  |  |  |
| The number and size of nodes in th<br>recommended for resiliency. For de<br>node pools or to see additional con<br>additional node pools after creating | e primary node pool in your cluster. For production workloads, at least 3 nodes are<br>velopment or test workloads, only one node is required. If you would like to add additional<br>figuration options for this node pool, go to the 'Node pools' tab above. You will be able to add<br>your cluster. Learn more about node pools in Azure Kubernetes Service |  |  |  |  |  |  |
| Node size * 💿                                                                                                    | Standard DS2 v2                                                                                                    |  |  |  |  |  |  |
|                                                                                                    | Standard DS2_v2 is recommended for standard configuration.<br>Change size                                                                                                    |  |  |  |  |  |  |
| Scale method * 🕕                                                                                                    | O Manual                                                                                                    |  |  |  |  |  |  |
|                                                                                                    | <ul> <li>Autoscale</li> </ul>                                                                                                    |  |  |  |  |  |  |
|                                                                                                    | Autoscaling is recommended for standard configuration.                                                                                                    |  |  |  |  |  |  |
| Node count range * (i)                                                                                                    | 1 0 5                                                                                                    |  |  |  |  |  |  |
| Review + create                                                                                                    | < Previous Next: Node pools >                                                                                                    |  |  |  |  |  |  |

In the Node pools tab, you can configure to add node pools into the cluster. Read on multiple node pools in AKS. For this guide, we will use a single node configuration.

| Home > Kul                                                | lome > Kubernetes services >                                        |                                                              |                                                            |                                                             |                                                        |                                                                       |  |  |  |
|-----------------------------------------------------------|---------------------------------------------------------------------|--------------------------------------------------------------|------------------------------------------------------------|-------------------------------------------------------------|--------------------------------------------------------|-----------------------------------------------------------------------|--|--|--|
| Create                                                    | Create Kubernetes cluster                                           |                                                              |                                                            |                                                             |                                                        |                                                                       |  |  |  |
|                                                           |                                                                     |                                                              |                                                            |                                                             |                                                        |                                                                       |  |  |  |
| Basics N                                                  | lode pools                                                          | Access                                                       | Networking                                                 | Integrations                                                | Advanced Tags                                          | Review + create                                                       |  |  |  |
| Node pools                                                | 3                                                                   |                                                              |                                                            |                                                             |                                                        |                                                                       |  |  |  |
| In addition t                                             | the required                                                        | d primary n                                                  | ode pool config                                            | ured on the Basic                                           | s tab, you can also add o                              | optional node pools to handle a                                       |  |  |  |
| vallety of we                                             |                                                                     |                                                              | at houe pools e                                            | ,                                                           |                                                        |                                                                       |  |  |  |
| + Add no                                                  | ode pool 📋                                                          | Delete                                                       |                                                            |                                                             |                                                        |                                                                       |  |  |  |
| Name                                                      |                                                                     | Mode                                                         |                                                            | OS type                                                     | Node count                                             | Node size                                                             |  |  |  |
| agentp                                                    | looc                                                                | Syster                                                       | n                                                          | Linux                                                       | 1-5                                                    | Standard_DS2_v2                                                       |  |  |  |
| Enable virte                                              | ual nodas                                                           |                                                              |                                                            |                                                             |                                                        |                                                                       |  |  |  |
| Virtual node                                              | allow bursta                                                        | ble scaling                                                  | backed by serve                                            | erless Azure Conta                                          | iner Instances. Learn mo                               | ore about virtual nodes r₹                                            |  |  |  |
| intaa nooc                                                | 5 dilott balsta                                                     | iore searing                                                 |                                                            | inebs / izare conta                                         |                                                        |                                                                       |  |  |  |
| Enable virtu                                              | al nodes 🕕                                                          |                                                              |                                                            |                                                             |                                                        |                                                                       |  |  |  |
| Node pool<br>By default, a<br>supply your<br>the OS disks | OS disk encr<br>III disks in AKS<br>own keys usin<br>for all node p | <b>yption</b><br>5 are encryp<br>g a disk en<br>pools in the | oted at rest with<br>cryption set bacl<br>cluster. Learn m | Microsoft-manag<br>ked by an Azure K<br>lore c <sup>7</sup> | ed keys. For additional c<br>ey Vault. The disk encryp | control over encryption, you can<br>otion set will be used to encrypt |  |  |  |
| Encryption t                                              |                                                                     |                                                              |                                                            |                                                             |                                                        |                                                                       |  |  |  |

For other tab options - Access, Networking, Integrations, Advanced and Tags, you can leave the default options or make adjustments/changes as necessary. After that, you can click on the Review + create and deploy the Kubernetes cluster.

| Home > Kubernetes services >     | Home > Kubernetes services >                                             |  |  |  |  |  |  |  |
|----------------------------------|--------------------------------------------------------------------------|--|--|--|--|--|--|--|
| Create Kubernetes cl             | uster                                                                    |  |  |  |  |  |  |  |
|                                  |                                                                          |  |  |  |  |  |  |  |
| ✓ Validation passed              |                                                                          |  |  |  |  |  |  |  |
| Basics Node pools Access         | Networking Integrations Advanced Tags <b>Review + create</b>             |  |  |  |  |  |  |  |
| Basics                           |                                                                          |  |  |  |  |  |  |  |
| Subscription                     |                                                                          |  |  |  |  |  |  |  |
| Resource group                   | (new) azureaks-resourcegroup                                             |  |  |  |  |  |  |  |
| Region                           | West US 2                                                                |  |  |  |  |  |  |  |
| Kubernetes cluster name          | jogetakscluster                                                          |  |  |  |  |  |  |  |
| Kubernetes version               | 1.23.12                                                                  |  |  |  |  |  |  |  |
| Enable automatic upgrades        | False                                                                    |  |  |  |  |  |  |  |
| Node pools                       |                                                                          |  |  |  |  |  |  |  |
| Node pools                       | 1                                                                        |  |  |  |  |  |  |  |
| Enable virtual nodes             | Disabled                                                                 |  |  |  |  |  |  |  |
| Access                           |                                                                          |  |  |  |  |  |  |  |
| Resource identity                | System-assigned managed identity                                         |  |  |  |  |  |  |  |
| Local accounts Enabled           |                                                                          |  |  |  |  |  |  |  |
| Authentication and Authorization | Local accounts with Kubernetes RBAC                                      |  |  |  |  |  |  |  |
| Encryption type                  | Encryption type (Default) Encryption at-rest with a platform-managed key |  |  |  |  |  |  |  |
| Create                           | Previous Next > Download a template for automation                       |  |  |  |  |  |  |  |

When the resource has completed their deployment, you can then connect to the cluster (read here) using Azure CLI/Azure Cloud Shell.

| Connect to jogetakscluster                                                                                                    | ×        |
|----------------------------------------------------------------------------------------------------|----------|
|                                                                                                    |          |
| Connect to your cluster using command line tooling to interact directly with cluster using<br>kubectl, the command line tool for Kubernetes. Kubectl is available within the Azure Clo<br>Shell by default and can also be installed locally. Learn more of | g<br>oud |
| 1. Open Cloud Shell or the Azure CLI                                                                                                    |          |
|                                                                                                    |          |
| az account setsubscription                                                                                                    | Ď        |
| az aks get-credentialsresource-groupname jogetaksclus                                                                                                    | 🗅        |
|                                                                                                    |          |

## 2.Deploy MySQL Database

Once we have a running cluster, you will need to deploy a database to be used by the Joget platform. You can pretty much follow the same method of deploying MySQL DB as in the Joget Kubernetes page.

Create persistent storage using PersistentVolume and PersistentVolumeClaim

kubectl apply -f https://k8s.io/examples/application/mysql/mysql-pv.yaml

Deploy the MySQL image

kubectl apply -f https://k8s.io/examples/application/mysql/mysql-deployment.yaml

Inspect the deployment

| kubectl | describe | deployment mysql   |
|---------|----------|--------------------|
| kubectl | get pods | -l app=mysql       |
| kubectl | describe | pvc mysql-pv-claim |

| + Create ∨ 🗊 Delete 💍 Refresh  | 胧 Show labels 🛛 🖗 Give feedback |                     |              |           |
|--------------------------------|---------------------------------|---------------------|--------------|-----------|
| Deployments Pods Replica sets  | Stateful sets Daemon sets Jobs  | Cron jobs           |              |           |
| Filter by deployment name      | Filter by label selector 🛈      | Filter by namespace |              |           |
| Enter the full deployment name | foo=bar,key!=value              | default             | $\checkmark$ |           |
| Name                           | Namespace                       | Ready               | Up-to-date   | Available |
| mysql                          | default                         | ♥ 1/1               | 1            | 1         |
|                                |                                 |                     |              |           |

You need to modify the original yaml files for production usage (eg. using different version of MySQL image and setting up secret instead of plain password in the yaml).

## 3.Deploy shared storage in AKS

If you are running a multiple node Kubernetes cluster, you will need to allocate shared persistent storage with read write access by multiple nodes. In Azure, you can set up Azure NFS volume to be used in the Azure Kubernetes cluster. Refer to the official documentation here for detailed info and steps. You can also read more on other options for storage in Azure Kubernetes here.

- Create an Azure Ubuntu VM at the same Virtual Network as the AKS cluster.
- Setup NFS server into the VM.

From the link, you can use this script to set up the NFS server (edit the variables as necessary especially the AKS\_SUBNET).

```
#!/bin/bash
# This script should be executed on Linux Ubuntu Virtual Machine
EXPORT_DIRECTORY=${1:-/export/data}
DATA_DIRECTORY=${2:-/data}
AKS_SUBNET=${3:-*}
echo "Updating packages"
apt-get -y update
echo "Installing NFS kernel server"
apt-get -y install nfs-kernel-server
echo "Making data directory ${DATA_DIRECTORY}"
mkdir -p ${DATA_DIRECTORY}
echo "Making new directory to be exported and linked to data directory: ${EXPORT_DIRECTORY}"
mkdir -p ${EXPORT_DIRECTORY}
echo "Mount binding ${DATA_DIRECTORY} to ${EXPORT_DIRECTORY}"
mount --bind ${DATA_DIRECTORY} ${EXPORT_DIRECTORY}
echo "Giving 777 permissions to ${EXPORT_DIRECTORY} directory"
chmod 777 ${EXPORT_DIRECTORY}
parentdir="$(dirname "$EXPORT_DIRECTORY")"
echo "Giving 777 permissions to parent: ${parentdir} directory"
chmod 777 $parentdir
echo "Appending bound directories into fstab"
                        ${EXPORT_DIRECTORY} none bind 0 0" >> /etc/fstab
echo "${DATA_DIRECTORY}
echo "Appending localhost and Kubernetes subnet address ${AKS_SUBNET} to exports configuration file"
echo "/export ${AKS_SUBNET}(rw,async,insecure,fsid=1000,crossmnt,no_subtree_check)" >> /etc/exports
echo "/export
                    localhost(rw,async,insecure,fsid=1000,crossmnt,no_subtree_check)" >> /etc/exports
nohup service nfs-kernel-server restart
```

After the NFS server has been set up, you can then create the PersistentVolume and PersistentVolumeClaim.

Example azurenfsstorage.yaml;

apiVersion: v1 kind: PersistentVolume metadata: name: aks-nfs labels: type: nfs spec: capacity: storage: 1Gi accessModes: - ReadWriteMany nfs: server: NFS\_INTERNAL\_IP path: NFS\_EXPORT\_FILE\_PATH \_\_\_ apiVersion: v1 kind: PersistentVolumeClaim metadata: name: aks-nfs spec: accessModes: - ReadWriteMany storageClassName: "" resources: requests: storage: 1Gi selector: matchLabels: type: nfs

Replace the values for NFS\_INTERNAL\_IP, NFS\_NAME and NFS\_EXPORT\_FILE\_PATH with the actual settings from your NFS Server.

kubectl apply -f azurenfsstorage.yaml 🚹 jogetakscluster | Storage ₽ Search Overview Persistent volume claims Persistent volumes Storage classes Activity log 
 Filter by persistent volume name
 Filter by label selector O

 aks-nfs
 foo-bar,keyl=value
 Access control (IAM) 🥔 Taqs Diagnose and solve problems Name Capacity Access modes Reclaim policy Status Claim Storage class Reason Age ↓ Microsoft Defender for Cloud Retain Bound aks-nfs aks-nfs ReadWriteMany 1Gi 1 hour Kubernetes resources Namespaces Workloads Services and ingresses 1 Storage Configuration jogetakscluster | Storage 
 P Search
 «
 + Create ∨
 III Delete
 O Refresh
 III Show labels
 R
 Give feedback
 🔆 Overview Persistent volume claims Persistent volumes Storage classes Activity log Filter by namespace 
 Filter by persistent volume daim name
 Filter by label selector ③
 Filter by namespace

 aks-nfs
 foo=bar,kcy(=value)
 [All namespaces]
 Access control (IAM) 🧳 Tags Diagnose and solve problems

Capacity Name Status Sound aks-nfs Status Namespace Access modes Storage class Age ↓ Microsoft Defender for Cloud aks-nfs default 1Gi ReadWriteMany 1 hour Kubernetes resources Namespaces workloads Services and ingresses 🚺 Storage Configuration

## 4.Deploy Joget DX

With the prerequisite database and persistent storage available, you can now deploy Joget. You can apply the example joget-dx7-tomcat9-aks.yaml file to deploy.

Example joget-dx7-tomcat9-aks.yaml;

```
apiVersion: apps/v1
kind: Deployment
metadata:
 name: joget-dx7-tomcat9
 labels:
   app: joget-dx7-tomcat9
spec:
  replicas: 1
  selector:
   matchLabels:
     app: joget-dx7-tomcat9
  template:
   metadata:
     labels:
       app: joget-dx7-tomcat9
    spec:
      initContainers:
       - name: init-volume
         image: busybox:1.28
        command: ['sh', '-c', 'chmod -f -R g+w /opt/joget/wflow; exit 0']
        volumeMounts:
          - name: joget-dx7-tomcat9-volume
            mountPath: "/opt/joget/wflow"
      volumes:
        - name: joget-dx7-tomcat9-volume
         persistentVolumeClaim:
           claimName: aks-nfs
      securityContext:
       runAsUser: 1000
       fsGroup: 0
      containers:
        - name: joget-dx7-tomcat9
         image: jogetworkflow/joget-dx7-tomcat9:latest
         ports:
           - containerPort: 8080
            - containerPort: 9080
         volumeMounts:
            - name: joget-dx7-tomcat9-volume
             mountPath: /opt/joget/wflow
          env:
            - name: KUBERNETES_NAMESPACE
             valueFrom:
               fieldRef:
                   fieldPath: metadata.namespace
___
apiVersion: v1
kind: Service
metadata:
 name: joget-dx7-tomcat9
 labels:
   app: joget-dx7-tomcat9
spec:
 ports:
  - name: http
   port: 8080
   targetPort: 8080
  - name: https
   port: 9080
   targetPort: 9080
  selector:
   app: joget-dx7-tomcat9
  type: ClusterIP
- -
apiVersion: rbac.authorization.k8s.io/v1
kind: ClusterRoleBinding
metadata:
 name: joget-dx7-tomcat9-clusterrolebinding
roleRef:
```

```
apiGroup: rbac.authorization.k8s.io
kind: ClusterRole
name: view
subjects:
    - kind: ServiceAccount
    name: default
    namespace: default
```

You can then check the deployment progress from the Azure portal. (Or use kubectl commands eg. kubectl get deployment joget-dx7-tomcat9)

| ioget-dx7-tomcat9                                                                   | Overview                                                               |              |                                                                        |                                                             |            |        |
|-------------------------------------------------------------------------------------|------------------------------------------------------------------------|--------------|------------------------------------------------------------------------|-------------------------------------------------------------|------------|--------|
| 🔎 Search 🛛 «                                                                        | 🕐 Refresh 🛛 🖗 Give feedback                                            |              |                                                                        |                                                             |            |        |
| Overview                                                                            | Namespace                                                              |              | Creation tim<br>2022-11-08T                                            | e<br>03-27-17 0007                                          |            |        |
| <ul> <li>Fvents</li> <li>Insights</li> <li>Live logs</li> <li>Changelogs</li> </ul> | Labels app : joget-dx7-tomcat9 Selector app=joget-dx7-tomcat9          |              | Replicas<br>1 desired, 1 d<br>Revision hist<br>10<br>Min ready se<br>0 | updated, 1 total, 0 available, 1 unar<br>ory limit<br>conds | vailable   |        |
|                                                                                     | See more                                                               |              | Strategy type<br>RollingUpda<br>Rolling upda<br>25% max una            | e<br>te<br>te strategy<br>available, 25% max surge          |            |        |
|                                                                                     | Pods     Replica sets       Image: Delete     Image: Delete       Name | Ready        | Status                                                                 | Restart count                                               | Age ↓      | Pod IP |
|                                                                                     | joget-dx7-tomcat9-6fc4fc9857-qw5ns                                     | <b>A</b> 0/1 | ContainerCreating                                                      | 0                                                           | 11 seconds |        |

| iogetakscluster   Wo                                                                  | orkloads                      |                                 |                     |              |           | ×         |
|---------------------------------------------------------------------------------------|-------------------------------|---------------------------------|---------------------|--------------|-----------|-----------|
| P Search «                                                                            | 🕂 Create 🗸 📋 Delete 💍 Refresh | 膠 Show labels 🛛 🖗 Give feedback |                     |              |           |           |
| <ul><li>Overview</li><li>Activity log</li></ul>                                       | Deployments Pods Replica sets | Stateful sets Daemon sets Jobs  | Cron jobs           |              |           |           |
| Access control (IAM)                                                                  | Filter by deployment name     | Filter by label selector ①      | Filter by namespace |              |           |           |
| 🗳 Tags                                                                                | joget-dx7-tomcat9             | foo=bar,key!=value              | default             | $\checkmark$ |           |           |
| <ul> <li>Diagnose and solve problems</li> <li>Microsoft Defender for Cloud</li> </ul> | Name                          | Namespace                       | Ready               | Up-to-date   | Available | Age ↓     |
| Kubernetes resources                                                                  | joget-dx7-tomcat9             | default                         | ♥ 1/1               | 1            | 1         | 3 minutes |
| Namespaces                                                                            |                               |                                 |                     |              |           |           |
| n Workloads                                                                           |                               |                                 |                     |              |           |           |
| Revices and ingresses                                                                 |                               |                                 |                     |              |           |           |
| 📔 Storage                                                                             |                               |                                 |                     |              |           |           |
| E Configuration                                                                       |                               |                                 |                     |              |           |           |

## 5.Deploy Ingress for external connections

You can then expose the application for external access through Ingress. You can read more regarding Ingress in Kubernetes here. In this guide, we will use Nginx Ingress Controller as an example to access Joget.

Deploy Nginx Ingress Controller to AKS cluster

You can refer to the AKS documentation regarding creating ingress-nginx and also the nginx-ingress document.

There are 2 known methods of deploying the Nginx Ingress Controller to the AKS cluster;

- 1. Deploy through Helm
- 2. Use yaml file from the Nginx Ingress Controller Github

Install using Helm

Using Azure CLI/Cloud shell, set up the Helm for Nginx Ingress

helm repo add ingress-nginx https://kubernetes.github.io/ingress-nginx helm repo update

helm install ingress-nginx ingress-nginx/ingress-nginx --create-namespace --namespace nginx-ingress

Install using yaml file

You can use kubectl apply command.

kubectl apply -f https://raw.githubusercontent.com/kubernetes/ingress-nginx/controller-v1.4.0/deploy/static /provider/cloud/deploy.yaml

| iogetakscluster   Wc           | orkloads                      |                                 |                     |            |           |
|--------------------------------|-------------------------------|---------------------------------|---------------------|------------|-----------|
| ₽ Search «                     | 🕂 Create 🗸 📋 Delete 💍 Refresh | 💖 Show labels 🛛 🔗 Give feedback |                     |            |           |
| Overview                       | Deployments Pods Replica sets | Stateful sets Daemon sets Jobs  | Cron jobs           |            |           |
| Activity log                   |                               |                                 | ,                   |            |           |
| Access control (IAM)           | Filter by deployment name     | Filter by label selector ①      | Filter by namespace |            |           |
| 🗳 Tags                         | ingress-nginx-controller      | foo=bar,key!=value              | All namespaces      | $\sim$     |           |
| Diagnose and solve problems    |                               |                                 |                     |            |           |
| Ø Microsoft Defender for Cloud | Name                          | Namespace                       | Ready               | Up-to-date | Available |
| Kubernetes resources           | ingress-nginx-controller      | ingress-nginx                   | ✔ 1/1               | 1          | 1         |
| Namespaces                     |                               |                                 |                     |            |           |
| 🔖 Workloads                    |                               |                                 |                     |            |           |
| Services and ingresses         |                               |                                 |                     |            |           |
| Storage                        |                               |                                 |                     |            |           |
| Configuration                  |                               |                                 |                     |            |           |

After the Ingress Controller has been deployed, we can then apply the Ingress yaml so that we can access the Joget application externally.

Example joget-ingress.yaml;

```
apiVersion: networking.k8s.io/v1
kind: Ingress
metadata:
 name: joget-dx7-tomcat9-ingress
 annotations:
   nginx.ingress.kubernetes.io/affinity: cookie
   nginx.ingress.kubernetes.io/ssl-redirect: "false"
spec:
  ingressClassName: nginx
 rules:
    - http:
       paths:
          - path: /jw
           pathType: Prefix
            backend:
               service:
                 name: joget-dx7-tomcat9
                 port:
                   number: 8080
```

After the Ingress deployment is completed, you can get the public IP from the Kubernetes resources > Services and Ingresses pane in the Azure portal (eg. http://<external-ip>/jw).

| <b>jogetakscluster</b>   Services and ingresses |                             |                                            |               |              |              |             |                | ×         |
|-------------------------------------------------|-----------------------------|--------------------------------------------|---------------|--------------|--------------|-------------|----------------|-----------|
| ♀ Search «                                      | + Create 🗸 📋 Delete 💍 Re    | efresh 🛯 🕅 Show labels                     | Give feedback |              |              |             |                |           |
| 🎂 Overview                                      | Services Ingresses          |                                            |               |              |              |             |                |           |
| Activity log                                    |                             |                                            |               |              |              |             |                |           |
| Access control (IAM)                            | Filter by service name      | Filter by service name Filter by namespace |               |              |              |             |                |           |
| 🗳 Tags                                          | Enter the full service name | ingress-nginx                              |               | $\sim$       |              |             |                |           |
| Diagnose and solve problems                     |                             |                                            |               |              |              |             |                |           |
| Microsoft Defender for Cloud                    | Name                        | Namespace                                  | Status        | Туре         | Cluster IP   | External IP | Ports          | Age ↓     |
| Kubernetes resources                            | ingress-nginx-controller    | ingress-nginx                              | 🕑 Ok          | LoadBalancer | 10.0.137.101 | 20          | 80:31032/TCP,4 | 5 minutes |
| Namespaces                                      | ingress-nginx-controller    | ingress-nginx                              | 💙 Ok          | ClusterIP    | 10.0.188.71  |             | 443/TCP        | 5 minutes |
| 🎭 Workloads                                     |                             |                                            |               |              |              |             |                |           |
| A Services and ingresses                        |                             |                                            |               |              |              |             |                |           |
| te Storage                                      |                             |                                            |               |              |              |             |                |           |
| Configuration                                   |                             |                                            |               |              |              |             |                |           |

Setup Database

To complete the Joget deployment, you need to perform a one-time Database Setup. Key in the MySQL service name and the Database Username and Password. Click on Save.

| G JOGET DX SETUP                                            |                                                                                                    |  |
|-------------------------------------------------------------|----------------------------------------------------------------------------------------------------|--|
| DATABASE SETUP                                              |                                                                                                    |  |
| No database configuration w<br>Please ensure that the datat | vas detected, so please configure your database settings below.<br>base server is installed and running first. <u>More Information</u> |  |
| Database Type                                               | MySQL ~                                                                                                    |  |
| Database Host                                               | mysql                                                                                                    |  |
| Database Port                                               | 3306                                                                                                    |  |
| Database Name                                               | jwdb                                                                                                    |  |
| Database User                                               | root                                                                                                    |  |
| Database Password                                           | •••••                                                                                                    |  |
| Include Sample Apps                                         | 0                                                                                                    |  |
| Include Sample Users                                        |                                                                                                    |  |
| Save                                                        |                                                                                                    |  |
|                                                             |                                                                                                    |  |
|                                                             |                                                                                                    |  |
|                                                             |                                                                                                    |  |
|                                                             |                                                                                                    |  |
|                                                             |                                                                                                    |  |
|                                                             |                                                                                                    |  |

Once the setup is complete, click on Done and you will be brought to the Joget App Center.

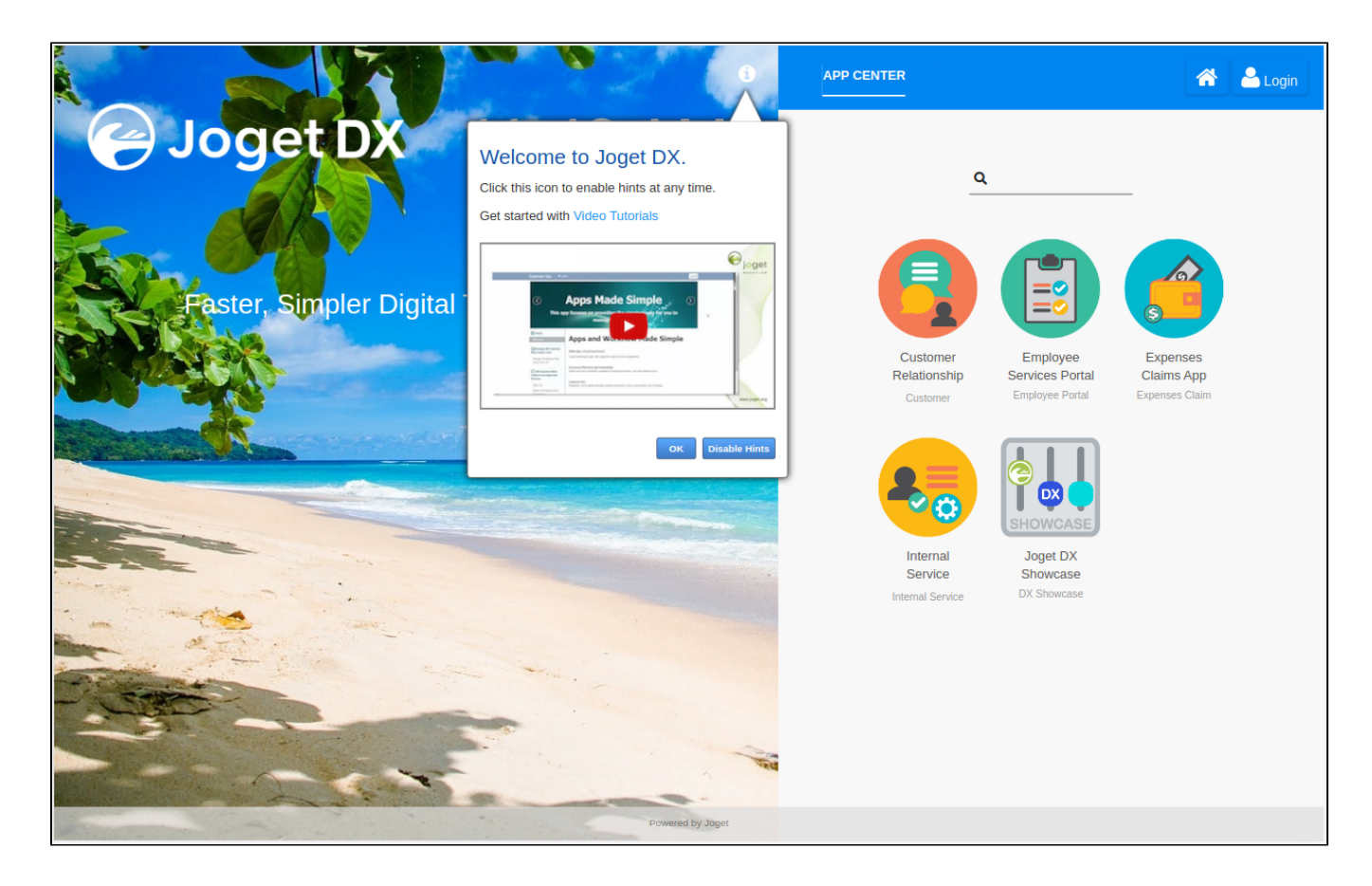

## 6.Setup cert-manager for TLS termination

Before starting the TLS setup, you need to set 'enable-underscores-in-headers' as true for Ingress by using configmap.

Example ingress-configmap.yaml;

```
apiVersion: v1
kind: ConfigMap
metadata:
    name: ingress-nginx-controller
    namespace: ingress-nginx
data:
    enable-underscores-in-headers: "true"
    allow-snippet-annotations: "true"
```

Update the Ingress configuration with kubectl apply -f ingress-configmap.yaml

### Install cert-manager into the cluster

Similar to installing the ingress controller, you can install cert-manager either through Helm or through yaml file. Refer to the cert-manager official documentation here for detail. For this guide we will be using the yaml file method.

\*\*Before going further with these steps, make sure that you have set up DNS to the public IP of the ingress that has been generated by AKS earlier.

kubectl apply -f https://github.com/cert-manager/cert-manager/releases/download/v1.10.0/cert-manager.yaml

## Configure Let's Encrypt issuer

Example stagingissuer.yaml file;

```
apiVersion: cert-manager.io/v1
kind: ClusterIssuer
metadata:
 name: letsencrypt-staging
spec:
  acme:
    # The ACME server URL
    server: https://acme-staging-v02.api.letsencrypt.org/directory
    \ensuremath{\texttt{\#}} Email address used for ACME registration
    email: [update email here]
    # Name of a secret used to store the ACME account private key
    privateKeySecretRef:
     name: letsencrypt-staging
    # Enable the HTTP-01 challenge provider
    solvers:
      - http01:
          ingress:
            class: nginx
```

kubectl apply -f stagingissuer.yaml

You can check on the status of the issuer resource after you have deployed it

kubectl describe issuer letsencrypt-staging

#### Deploy/Update the Ingress with TLS configuration

As we have previously deploy the Ingress without TLS configuration, we can update the Ingress yaml file to include the TLS configuration.

Example Ingress yaml with TLS;

```
apiVersion: networking.k8s.io/v1
kind: Ingress
metadata:
  name: joget-dx7-tomcat9-ingress
  annotations:
   nginx.ingress.kubernetes.io/affinity: cookie
   nginx.ingress.kubernetes.io/ssl-redirect: "true"
   cert-manager.io/cluster-issuer: "letsencrypt-staging"
spec:
  ingressClassName: nginx
  tls:
  - hosts:
   - exampledomain.com
   secretName : aks-jogetworkflow
  rules:
    - host: exampledomain.com
     http:
       paths:
          - path: /jw
           pathType: Prefix
            backend:
             service:
               name: joget-dx7-tomcat9
               port:
                 number: 9080
```

This staging procedure is to ensure that the certificate is generated correctly before we setup the Issuer with Let's Encrypt production.

kubectl get certificate

| [ ~/jogetaks ]\$ kub | ectl get | certificate       |     |
|----------------------|----------|-------------------|-----|
| NAME                 | READY    | SECRET            | AGE |
| aks-jogetworkflow    | True     | aks-jogetworkflow | 30s |

kubectl describe certificate aks-jogetworkflow

If the certificate is generated correctly then we can set up the production Issuer.

Example productionissuer.yaml file;

```
apiVersion: cert-manager.io/v1
kind: ClusterIssuer
metadata:
 name: letsencrypt-prod
spec:
  acme:
    # The ACME server URL
   server: https://acme-v02.api.letsencrypt.org/directory
    # Email address used for ACME registration
    email: [update email here]
    # Name of a secret used to store the ACME account private key
   privateKeySecretRef:
     name: letsencrypt-prod
    # Enable the HTTP-01 challenge provider
    solvers:
    - http01:
       ingress:
         class: nginx
```

Update the ingress yaml file with the production annotation.

```
apiVersion: networking.k8s.io/v1
kind: Ingress
metadata:
 name: joget-dx7-tomcat9-ingress
  annotations:
   nginx.ingress.kubernetes.io/affinity: cookie
   nginx.ingress.kubernetes.io/ssl-redirect: "true"
   cert-manager.io/cluster-issuer: "letsencrypt-prod"
spec:
  ingressClassName: nginx
  tls:
  - hosts:
    - exampledomain.com
   secretName : aks-jogetworkflow
  rules:
    - host: exampledomain.com
     http:
       paths:
          - path: /jw
           pathType: Prefix
            backend:
              service:
               name: joget-dx7-tomcat9
               port:
                  number: 9080
```

After applying the updated ingress yaml, you need to delete the previous secret so that the new certificate can be generated for the production.

```
kubectl delete secret aks-jogetworkflow
```

Then run back the describe command to check on the cert status

```
kubectl describe certificate aks-jogetworkflow
```

After the new certificate has been issued, you can then access the Joget domain with https to ensure that everything is working properly.

## 7.Scale Deployment

While you can set the nodes or pods to autoscale in AKS (read here), you can also scale the number of nodes or pods manually. To scale the number of pods running Joget, you can use the kubectl command.

kubectl scale --replicas=3 deployment/joget-dx7-tomcat9

Adjust the replica number as you desired and the desired number of pods will initialize and startup.

```
Home > jogetakscluster | Workloads >
ioget-dx7-tomcat9 | Overview
                                                                                                                                                                                            ×
      Deployment
                                        🕐 Refresh 🛛 🔗 Give feedback
₽ Search
Overview
                                       Namespace
                                                                                                                   Creation time
                                       default
                                                                                                                   2022-11-08T06:16:53.000Z
MAML
                                      Labels
                                                                                                                   Replicas
Events
                                                                                                                   3 desired, 3 updated, 3 total, 3 available, 0 unavailable
                                       app : joget-dx7-tomcat9 🚺
Insights
                                                                                                                   Revision history limit
                                      Selector
🚇 Live logs
                                                                                                                   10
                                       app=joget-dx7-tomcat9
                                                                                                                   Min ready seconds
6 Changelogs
                                                                                                                   0
                                                                                                                   Strategy type
                                                                                                                   RollingUpdate
                                                                                                                   Rolling update strategy
                                                                                                                   25% max unavailable, 25% max surge
                                       See more
                                       Pods Replica sets
                                        📋 Delete 🛛 🗗 Show labels
                                               Name
                                                                        Ready
                                                                                          Status
                                                                                                                   Restart count
                                                                                                                                    Age ↓
                                                                                                                                                      Pod IP
                                                                                                                                                                        Node
                                               joget-dx7-tomcat9-777...
                                                                        1/1
                                                                                                                   0
                                                                                                                                                      10.244.1.43
                                                                                                                                                                        aks-agentpool-3925129..
                                                                                          Running
                                                                                                                                    1 day
                                               joget-dx7-tomcat9-777...
                                                                        V 1/1
                                                                                          Running
                                                                                                                   0
                                                                                                                                    11 seconds
                                                                                                                                                      10.244.1.44
                                                                                                                                                                        aks-agentpool-3925129..
                                                                                                                                                      10.244.1.45
                                               joget-dx7-tomcat9-777...
                                                                        🕑 1/1
                                                                                          Running
                                                                                                                   0
                                                                                                                                     11 seconds
                                                                                                                                                                        aks-agentpool-3925129..
```

As for the node, you can scale the node count of the node pool from the Azure portal. Go to the Cluster in the Kubernetes service (in this guide example jogetakscluster) > Settings > Node pools. Select the node pool and then click on the Scale node pool. Choose Manual as the Scale method and input the desired node count (maximum available resource is based on the VM size that you have chosen).

| Home > jogetakscluster                             |                                                                                                    |                                |                          |                     |                |                         |                 |           |
|----------------------------------------------------|----------------------------------------------------------------------------------------------------|--------------------------------|--------------------------|---------------------|----------------|-------------------------|-----------------|-----------|
| <b>jogetakscluster</b>   Noc<br>Kubernetes service | le pools                                                                                                    |                                |                          |                     |                |                         |                 | ×         |
|                                                    | + Add node po                                                                                                    | ol 🕐 Refresh 个 Upgrad          | de Kubernetes 🔺 Upo      | date image 🛛 Scal   | le node pool [ | 🕽 Delete 🧷 Troubleshoot |                 |           |
| 🌼 Overview                                         | Node pools                                                                                                    | lodes                          |                          |                     |                |                         |                 |           |
| Activity log                                       |                                                                                                    |                                |                          |                     |                |                         |                 |           |
| Access control (IAM)                               | Access control (IAM) Node pools provide space for applications to run. Node pools of different types can be added to the cluster to handle a |                                |                          |                     |                |                         |                 |           |
| 🗳 Tags                                             | deleted. Each not                                                                                                    | de pool will contain nodes bac | ked by virtual machines. | Learn more about no | de pools 🖉     | eu can be               |                 |           |
| Diagnose and solve problems                        | Node pool                                                                                                    | Provisioning state ①           | Power state i            | Node count          | Mode           | Kubernetes version      | Node size       | Operating |
| Ø Microsoft Defender for Cloud                     | agentpool                                                                                                    | Succeeded                      | Running                  | 🖸 1/1 readv         | System         | 1 23 12                 | Standard DS2 v2 | Linux     |
| Kubernetes resources                               | ugentpoor                                                                                                    | ouccould                       |                          | • I, Freddy         | ojstem         | income.                 | standard_bot_tt | Linday    |
| Namespaces                                         |                                                                                                    |                                |                          |                     |                |                         |                 |           |
| Workloads                                          |                                                                                                    |                                |                          |                     |                |                         |                 |           |
| Services and ingresses                             |                                                                                                    |                                |                          |                     |                |                         |                 |           |
| Te Storage                                         |                                                                                                    |                                |                          |                     |                |                         |                 |           |
| E Configuration                                    |                                                                                                    |                                |                          |                     |                |                         |                 |           |
| Settings                                           |                                                                                                    |                                |                          |                     |                |                         |                 |           |
| 🔊 Node pools                                       |                                                                                                    |                                |                          |                     |                |                         |                 |           |
|                                                    |                                                                                                    |                                |                          |                     |                |                         |                 |           |

| Scale node poe                                                                    | ol                                                                                                    | × |
|-----------------------------------------------------------------------------------|----------------------------------------------------------------------------------------------------|---|
| You can scale the number o total amount of cores and n applications. Learn more d | f nodes in your cluster to increase the<br>nemory available for your container                                           |   |
| Scale method 🛈                                                                    | <ul> <li>Manual</li> </ul>                                                                                               |   |
|                                                                                   | O Autoscale - Recommended                                                                                                |   |
|                                                                                   | This option is recommended so that the cluster is<br>automatically sized correctly for the current running<br>workloads. |   |
| Node count (i)                                                                    | 02                                                                                                    |   |
| Node pool capacity                                                                |                                                                                                    |   |
| Virtual machine size                                                              | Standard DS2 v2 (2 vcpus, 7 GiB memory)                                                                                  |   |
| Cores                                                                             | 4 vCPUs                                                                                                    |   |
| Memory                                                                            | 14 GiB                                                                                                    |   |

## 8.Additional Note :- Configure Joget in AKS with Azure Database for MySQL

This additional note is to guide on how to configure Joget in AKS connecting to the Azure Database for MySQL. It is based on the Azure guide here which has been modified to use the Joget application. This guide uses the Azure portal as to assist in visual guidance.

Assuming that a resource group has been created, then from the Azure portal, go to the Virtual network services then Create virtual network and also the subnets for the MySQL and AKS resources.

| Based on the Microsoft recommendations of using                                                                                                    | Azure CNI to setup the configuration of AKS and Azure DB. You can read more on the AKS networking best practises                                                                                                    | here.                       |
|----------------------------------------------------------------------------------------------------|----------------------------------------------------------------------------------------------------|-----------------------------|
| Home > Virtual networks ><br>Create virtual network                                                                                                    | <b>(</b>                                                                                                    |                             |
| Basics Security IP addresses                                                                                                    | Tags Review + create                                                                                                    |                             |
| Azure Virtual Network (VNet) is the func<br>Azure resources, such as Azure Virtual M<br>networks. VNet is similar to a traditional<br>benefits of Azure's infrastructure such as | lamental building block for your private network in Azure. VNet enables many t<br>fachines (VM), to securely communicate with each other, the internet, and on-p<br>network that you'd operate in your own data center, but brings with it addition<br>s scale, availability, and isolation. Learn more. | types of<br>premises<br>nal |
| Project details                                                                                                    |                                                                                                    |                             |
| Select the subscription to manage deplo<br>your resources.                                                                                                    | yed resources and costs. Use resource groups like folders to organize and man                                                                                                    | age all                     |
| Subscription *                                                                                                    | Joget Inc                                                                                                    | $\sim$                      |
| Resource group *                                                                                                    | faiztest-rg<br>Create new                                                                                                    | ~                           |
| Instance details                                                                                                    |                                                                                                    |                             |
| Virtual network name *                                                                                                    | mysqlaksdemo                                                                                                    |                             |
| Region (i) *                                                                                                    | (US) East US                                                                                                    | $\sim$                      |
|                                                                                                    | Deploy to an edge zone                                                                                                    |                             |

Then add the IP address space for the Virtual network.

| Add an IP address sp                                                             | ace                                                                                                    | $\times$ |
|----------------------------------------------------------------------------------|----------------------------------------------------------------------------------------------------|----------|
| The address space for a virtual network shared (RFC 6598), or local (RFC 4193) a | has one or more non-overlapping address ranges. It is recommended to use private (RFC 1918),<br>ddress ranges. Learn more. a |          |
| Address space type 🛈                                                             | IPv4                                                                                                    |          |
|                                                                                  | О ІРиб                                                                                                    |          |
| Starting address ① *                                                             | 155.55.0.0                                                                                                    |          |
| Address space size ① *                                                           | /16 (65536 addresses) ∨                                                                                                    |          |
| IP address space (i)                                                             | 155.55.0.0 - 155.55.255.255 (65536<br>addresses)                                                                             |          |

After that create 2 subnets for the MySQL resource and also the AKS cluster.

| Add a subnet                                                                  | X                                                                                               |
|-------------------------------------------------------------------------------|-------------------------------------------------------------------------------------------------|
| Select an address space and configure you select services later. Learn more 🖒 | r subnet. You can customize a default subnet or select from subnet templates if you plan to add |
| IP address space ()                                                           | 155.55.0.0/16                                                                                   |
|                                                                               | 155.55.0.0 - 155.55.255.255 (65536 addresses)                                                   |
| Subnet details                                                                |                                                                                                 |
| Subnet template ①                                                             | Default                                                                                         |
| Name * 🛈                                                                      | mysql                                                                                           |
| Starting address * ()                                                         | 155.55.1.0                                                                                      |
| Subnet size (i)                                                               | │/24 (256 addresses)                                                                            |
| IP address space (i)                                                          | 155.55.1.0 - 155.55.1.255 (256 addresses)                                                       |

## Add a subnet

Select an address space and configure your subnet. You can customize a default subnet or select from subnet templates if you plan to add select services later. Learn more 🖒

 $\times$ 

| IP address space (i)   | 155.55.0.0/16                                 | $\sim$       |
|------------------------|-----------------------------------------------|--------------|
|                        | 155.55.0.0 - 155.55.255.255 (65536 addresses) |              |
| Subnet details         |                                               |              |
| Subnet template (i)    | Default                                       | $\checkmark$ |
| Name * 🛈               | aks                                           |              |
| Starting address * (i) | 155.55.2.0                                    |              |
| Subnet size ()         | /24 (256 addresses)                           | $\sim$       |
| IP address space (i)   | 155.55.2.0 - 155.55.2.255 (256 addresses)     |              |

We can then create the Virtual network resource.

## 8.1 Deploy Azure MySQL Flexible Server

Search for resource Azure Database for MySQL flexible servers. Then click on Create Flexible server.

In the Basics tab, we configured as below since we are testing the resource. Modify as needed (also note in the screenshot the MySQL version is 5.7, we have tested with version 8 also).

| A Server names, networking connectivity i                                                                                                    | nethod, zone redundant HA and backup redundancy cannot be changed after serv                                                                                                    | /er |
|----------------------------------------------------------------------------------------------------|----------------------------------------------------------------------------------------------------|-----|
| Project details                                                                                                    |                                                                                                    |     |
| Select the subscription to manage deploye<br>manage all your resources.                                                                                                    | ed resources and costs. Use resource groups like folders to organize and                                                                                                    |     |
| Subscription * 🛈                                                                                                    | Joget Inc                                                                                                    | /   |
| Resource group * ①                                                                                                    | faiztest-rg                                                                                                    | /   |
|                                                                                                    | Create new                                                                                                    |     |
| Server details                                                                                                    |                                                                                                    |     |
| Enter required settings for this server, inclu                                                                                                    | uding picking a location and configuring the compute and storage resources                                                                                                    |     |
| Server name * 🛈                                                                                                    | mysqlaksdemo                                                                                                    | ~   |
| Region * 🕕                                                                                                    | East US 🔊                                                                                                    | /   |
| MySQL version * 🛈                                                                                                    | 5.7                                                                                                    | /   |
| Workload type ①                                                                                                    | ○ For small or medium size databases                                                                                                    |     |
|                                                                                                    | Tier 1 Business Critical Workloads                                                                                                    |     |
|                                                                                                    | For development or hobby projects                                                                                                    |     |
| Compute + storage 🕕                                                                                                    | Burstable, B1ms<br>1 vCores. 2 GiB RAM, 20 GiB storage, 360 IOPS                                                                                                    |     |
|                                                                                                    | Geo-redundancy : Disabled                                                                                                    |     |
|                                                                                                    |                                                                                                    | _   |
| Availability zone ①                                                                                                    | No preference                                                                                                    |     |
| High availability                                                                                                    |                                                                                                    |     |
| Same zone and zone redundant high avail                                                                                                    | ability provide additional server resilience in the event of a failure. You can al                                                                                                    | lso |
|                                                                                                    |                                                                                                    |     |
| Enable high availability ①                                                                                                    |                                                                                                    |     |
| Authentication                                                                                                    |                                                                                                    |     |
| Select the authentication methods you wo<br>authentication allows you to create and us<br>Enabling Azure Active Directory authentica<br>accounts and generate an authentication t | uld like to support for accessing this MySQL server. MySQL password<br>e a ROLEs (usernames) and use a password to authenticate.<br>ation allows you to create ROLEs based on your Azure Active Directory<br>oken with which to authenticate. Learn more 더 |     |
| Authentication method                                                                                                    | MySQL authentication only                                                                                                    |     |
|                                                                                                    | Azure Active Directory authentication only                                                                                                    |     |
|                                                                                                    | MySQL and Azure Active Directory authentication                                                                                                    |     |
| Admin username * ①                                                                                                    | joget                                                                                                    | ~   |

| Password * 🕕       | ••••• | $\checkmark$ |
|--------------------|-------|--------------|
|                    |       |              |
| Confirm password * |       | ~            |
|                    |       |              |

Then in the Networking tab, we need configure the resource to use the Virtual network that we created earlier.

| Configure networking access and security for                                                                                                    | or your server.                                                                                                    |              |
|----------------------------------------------------------------------------------------------------|----------------------------------------------------------------------------------------------------|--------------|
| Network connectivity                                                                                                    |                                                                                                    |              |
| You can connect to your server by specifyin network.                                                                                                    | g a public IP address specified below or from within a selected virtual                                                                                                    |              |
| Connectivity method ①                                                                                                    | Public access (allowed IP addresses)                                                                                                    |              |
|                                                                                                    | Private access (VNet Integration)                                                                                                    |              |
|                                                                                                    | Connections from within the virtual network configured below will have access to this server. <u>Learn more</u> ☑                                                                                                    |              |
| Virtual network                                                                                                    | each athar in Azura Virtual patwark gives you a highly secure environme                                                                                                    | at to        |
| run your MySQL Flexible Server and other t                                                                                                    | each other in Azure. Virtual network gives you a nignly secure environmel<br>ypes of Azure resources                                                                                                    | nt to        |
| Subscription * 🕕                                                                                                    | Joget Inc                                                                                                    | $\sim$       |
| Virtual network * ①                                                                                                    | mysqlaksdemo                                                                                                    | $\sim$       |
|                                                                                                    | Manage selected virtual network<br>Create virtual network                                                                                                    |              |
| Subnet * ①                                                                                                    | mysqlaksdemo/mysql (155.55.1.0/24) (Delegation required to service                                                                                                    | $\sim$       |
|                                                                                                    | This subnet will be delegated for use only with MySQL Flexible Server<br>(Microsoft.DBforMySQL/flexibleServers).                                                                                                    |              |
|                                                                                                    | <b>(</b> ) Your current subnet selection has 251 addresses available.                                                                                                    |              |
| Private DNS integration                                                                                                    |                                                                                                    |              |
| Private DNS zone integration is required to<br>qualified domain name).<br>A new private DNS zone will be created or<br>network. With private DNS zone integration<br>the IP address of your Flexible Server change | connect to your Flexible Server in virtual network using server name (fully<br>you can optionally choose an existing one linked to the selected virtual<br>n, the DNS records for the server name will be updated automatically in ca<br>ges. Learn more d | v            |
| Subscription *                                                                                                    | Joget Inc                                                                                                    | $\checkmark$ |
| Private DNS zone *                                                                                                    | (New) mysqlaksdemo.private.mysql.database.azure.com                                                                                                    | $\sim$       |
| Encrypted connections<br>This server supports encrypted connections                                                                                                    | s using Transport Layer Security (TLS 1.2). For information on downloading                                                                                                    | the          |
| ceruncate, refer to connecting with TLS/SSL                                                                                                    | Learn more B                                                                                                    |              |

For testing purpose, after the MySQL resource has been created, we turned off the *require\_secure\_transport* parameter. This is so that we will be able to initialise through the Joget setup page. Should you need this parameter to be enabled, you can then edit the *app\_datasource-cprofile>*, properties file. Example of the workflowUrl parameter with the *require\_secure\_transport* parameter turned on;

For Security and Tags tabs we can leave as default or make changes as necessary. After done we can create the resource.

workflowUrl=jdbc\:mysql\://<azuredburlhere>\:3306/jwdb?characterEncoding\=UTF-8&useSSL\=true&allowPublicKeyRetrieval\=true

## 8.2 Deploy AKS Cluster and Joget

As to deploying the AKS cluster and Joget itself, the steps are similar as above in this KB page. The only different part is when setting up the AKS cluster, in the Networking tab, we need to specify to use Azure CNI and associate the virtual network and subnet that we have created earlier.

You can change networking settings for your cluster, including enabling HTTP application routing and configuring your network using either the 'Kubenet' or 'Azure CNI' options:

- The kubenet networking plug-in creates a new VNet for your cluster using default values.
- The Azure CNI networking plug-in allows clusters to use a new or existing VNet with customizable addresses. Application
  pods are connected directly to the VNet, which allows for native integration with VNet features.

| Learn more about networking in Azure Ku      | bernetes Service                                                                                                    |                                                |
|----------------------------------------------|----------------------------------------------------------------------------------------------------|------------------------------------------------|
| Network configuration ①                      | O Kubenet                                                                                                    |                                                |
|                                              | Azure CNI                                                                                                    |                                                |
|                                              | The Azure CNI plugin requires an IP address from the subnet below<br>on a node, which can more quickly exhaust available IP addresses it<br>set for pods per node. Consider modifying the default values for pod<br>for each node pool on the "Node pools" tab. Learn more ♂ | r for each pod<br>a high value<br>ods per node |
| Virtual network * 🕕                          | mysqlaksdemo                                                                                                    | $\sim$                                         |
|                                              | Create new                                                                                                    |                                                |
| Cluster subnet * 🕕                           | aks (155.55.2.0/24)                                                                                                    | $\sim$                                         |
|                                              | Manage subnet configuration                                                                                                    |                                                |
| Kubernetes service address range * $\square$ | 10.2.4.0/24                                                                                                    | ~                                              |
| Kubernetes DNS service IP address * ①        | 10.2.4.10                                                                                                    | $\checkmark$                                   |
| Docker Bridge address * 🕕                    | 172.17.0.1/16                                                                                                    | ~                                              |
| DNS name prefix * ①                          | mysqlaksdemo                                                                                                    | ~                                              |
| Traffic routing                              |                                                                                                    |                                                |
| Load balancer ①                              | Standard                                                                                                    |                                                |
| Enable HTTP application routing ①            |                                                                                                    |                                                |
| Security                                     |                                                                                                    |                                                |
| Enable private cluster ①                     |                                                                                                    |                                                |
| Set authorized IP ranges ①                   |                                                                                                    |                                                |
| Network policy ①                             | None                                                                                                    |                                                |
|                                              | O Calico                                                                                                    |                                                |
|                                              | O Azure                                                                                                    |                                                |

After AKS and Joget have been deployed, we will be able to do the DB setup on Joget.

## DATABASE SETUP

No database configuration was detected, so please configure your database settings below. Please ensure that the database server is installed and running first. <u>More Information</u>

| Database Type        | MySQL                                 | ~ |
|----------------------|---------------------------------------|---|
| Database Host        | mysqlaksdemo.mysql.database.azure.com |   |
| Database Port        | 3306                                  |   |
| Database Name        | jwdb                                  |   |
| Database User        | joget                                 |   |
| Database Password    | •••••                                 |   |
| Include Sample Apps  |                                       |   |
| Include Sample Users |                                       |   |
| Save                 |                                       |   |